# 私の意思書及び医療機関同意書の アップロード機能について (はち丸ネットワーク)

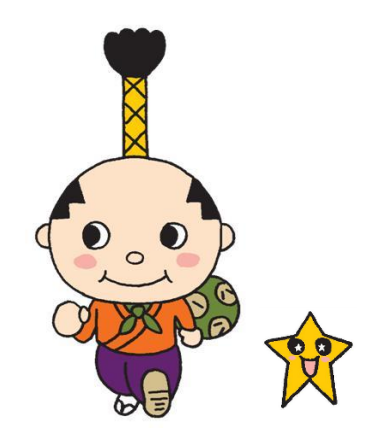

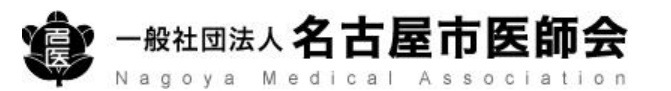

## 私の意思書および医療機関同意書

2023年3月15日より、名古屋市における心肺蘇生を望まない傷病 者への対応に関する「私の意思書及び医療機関同意書」のアップ ロード機能を追加いたしました。

この取り組みは、人生の最終段階にある方が心肺停止となり119番 通報がなされた場合に、到着した救急隊員がご本人の意思やご家族 の同意、主治医への確認を通じて、ご本人の意思を尊重した対応を 行う取り組みとして2022年4月より実施しております。

名古屋市では、ご本人・ご家族が在宅での看取りを希望されており、急変時に緊急搬送や延命措置を行わないことを了承されている場合の「私の意思書および医療機関同意書」を用意しております。

(名古屋市消防局<u>「心肺蘇生を望まない傷病者への取り組み」</u>について※クリック すると資料が開きます)

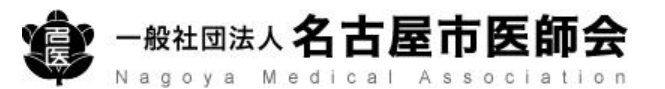

# 1. 私の意思書および医療機関同意書について

 在宅での看取りを希望される方の延命処置に関する「私の意思書 および医療機関同意書(以降「私の意思書」)」について、はち 丸ネットワーク患者チャット内でも共有できるよう、私の意思書 のアップロード機能を実装。

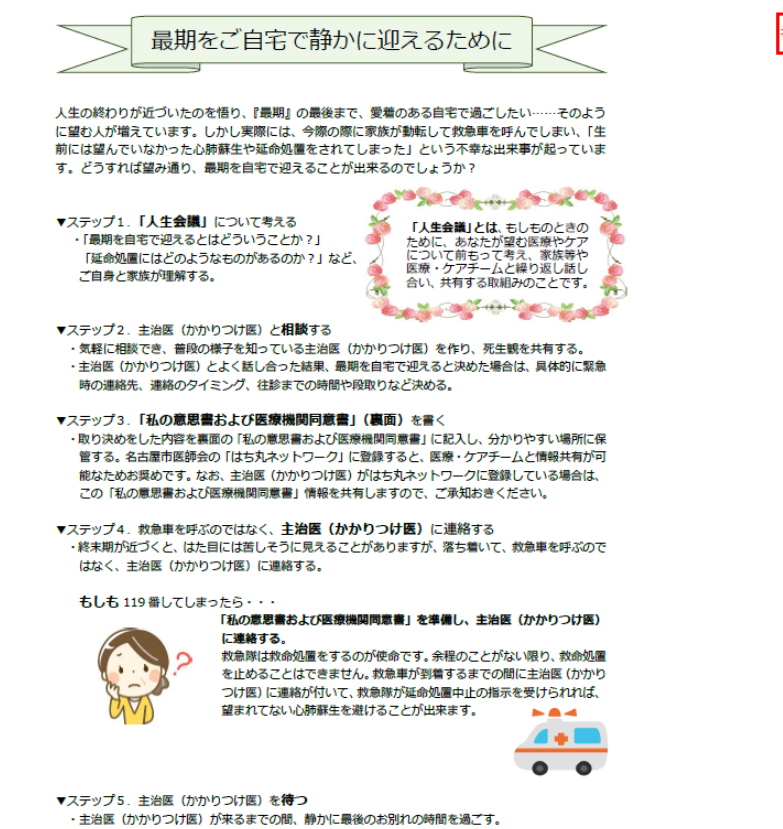

| 紎 | 老 |  |
|---|---|--|

私の意思書および医療機関同意書

| お名前:    |   |   |     |    |
|---------|---|---|-----|----|
| 牛年月日:西暦 | 年 | 月 | ⊟ ( | 歲) |

▼私は延命処置(心肺蘇生、救急搬送など)を…

□ 望みます

希望搬送先医療機関名:

希望搬送医療機関連絡先:

※救急搬送の場合は、速やかに救命の対応ができる医療機関を救急隊が選定しますので、

希望に添えない場合があります。

□ 望みません 心肺蘇生をせず、下記の主治医に連絡してください

| 主治医:     |  |
|----------|--|
| 医療機関連絡先: |  |
| - 緊急連絡先: |  |
| 住 所:〒    |  |
| 医療機関名:   |  |

以上の意思書に変わりはないことを認めます。

| 西暦 | 年 | 月 | E | 本人署名(自筆) |     |
|----|---|---|---|----------|-----|
|    |   |   |   | 又は代筆者署名  | (続柄 |
|    |   |   |   | キーパーソン   | (続柄 |
|    |   |   |   |          |     |

※ この内容は現時点での意思の確認であり、状況に合わせて、いつでも変えることができます。 遠慮 なくご相談ください。

一般社団法人名古屋市医師会·名古屋市消防局

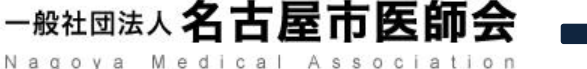

)

## 2. 私の意思書のアップロード条件・参照条件

- アップロード条件
  - 「施設属性」と「利用者権限」の両方を満たしていること
    - 施設属性 : 病院、医科診療所、介護老人保健施設、

介護療養型医療施設・訪問看護事業所のいずれか

- •利用者権限:施設管理者、システム管理者、通常のいずれか
- ※「資格属性」が医師の場合、上記に関係なくアップロード可能 (「利用者権限」が閲覧者権限の場合を除く)
- 参照条件
  - 全ての利用者が参照可能

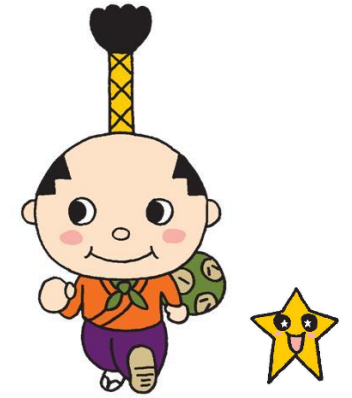

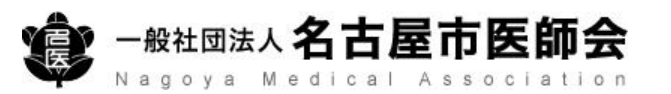

## 3. 私の意思書のアップロード方法(PC画面)

- ① 「私の意思書を登録」より、登録画面に遷移
- ② 私の意思書のファイルを選択(PDF、画像(jpeg、png等)が選択可能)
- ③ ②で選択したファイルを登録
- ④ アップロードした私の意思書を参照
- ⑤ アップロードした私の意思書を削除

|                                                                                                    | ① (デモ)伏                                | 見 太郎 さんの情報                | 性别:女性(63歳) 生年月日:昭和34年(1959年)1( | )月17日 |
|----------------------------------------------------------------------------------------------------|----------------------------------------|---------------------------|--------------------------------|-------|
| 患者情報                                                                                                    | 最終更新日:2023年01月06日<br>最終更新日:2023年01月06日 | ]<br>]<br>] 利用者 (Oth・子の他) |                                |       |
| (デモ)伏見太郎(63歳)                                                                                                    | 1 私の意思書登録                              |                           |                                |       |
| <ul> <li>□ 昭和34年 (1959年) 10月17日</li> <li>○ 愛知県名古屋市中村区那古野3丁目</li> </ul>                                                                                                    | 私の意思書登録                                |                           |                                |       |
| <mark>救急</mark> 医療・介護・健診 主治医                                                                                                    |                                        | されていません                   |                                |       |
| 同意書履歴を開く 🗋 連携サマリひな形出力                                                                                                    | 私の意思書管理                                |                           |                                |       |
| ● 連携サマリ出力                                                                                                    | 登録者                                    | 登録時間                      | 登録内容                           |       |
| © 変更履歴                                                                                                    | C T C患者確認用 利用者                         | 2023/01/24 15:11          | 私の意思書_20230110.pdf             | 4 💌 5 |
| <ul> <li>私の意思書を開く</li> <li>● 私の意思書登録</li> <li>● 私の意思書登録</li> <li>● 私の意思書登録</li> <li>● 私の意思書登録</li> <li>● 私の意思書登録</li> <li>● 私の意思書登録</li> <li>● 私の意思書登録</li> <li>● 私の意思書登録</li> </ul> |                                        |                           |                                |       |

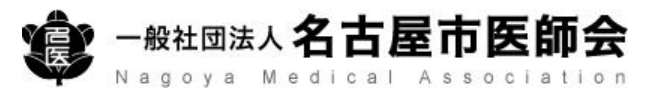

# 3. 私の意思書のアップロード方法(モバイル端末画面)

- (1) 「私の意思書を登録」より、登録画面に遷移
- (2)私の意思書のファイルを選択(PDF、画像(jpeg、png等)が選択可能) ※その場で撮影した写真データからアップロードも可能
- ②で選択したファイルを登録 (3)

agoya Medical

- アップロードした私の意思書を参照 (4)
- アップロードした私の意思書を削除  $(\mathbf{5})$

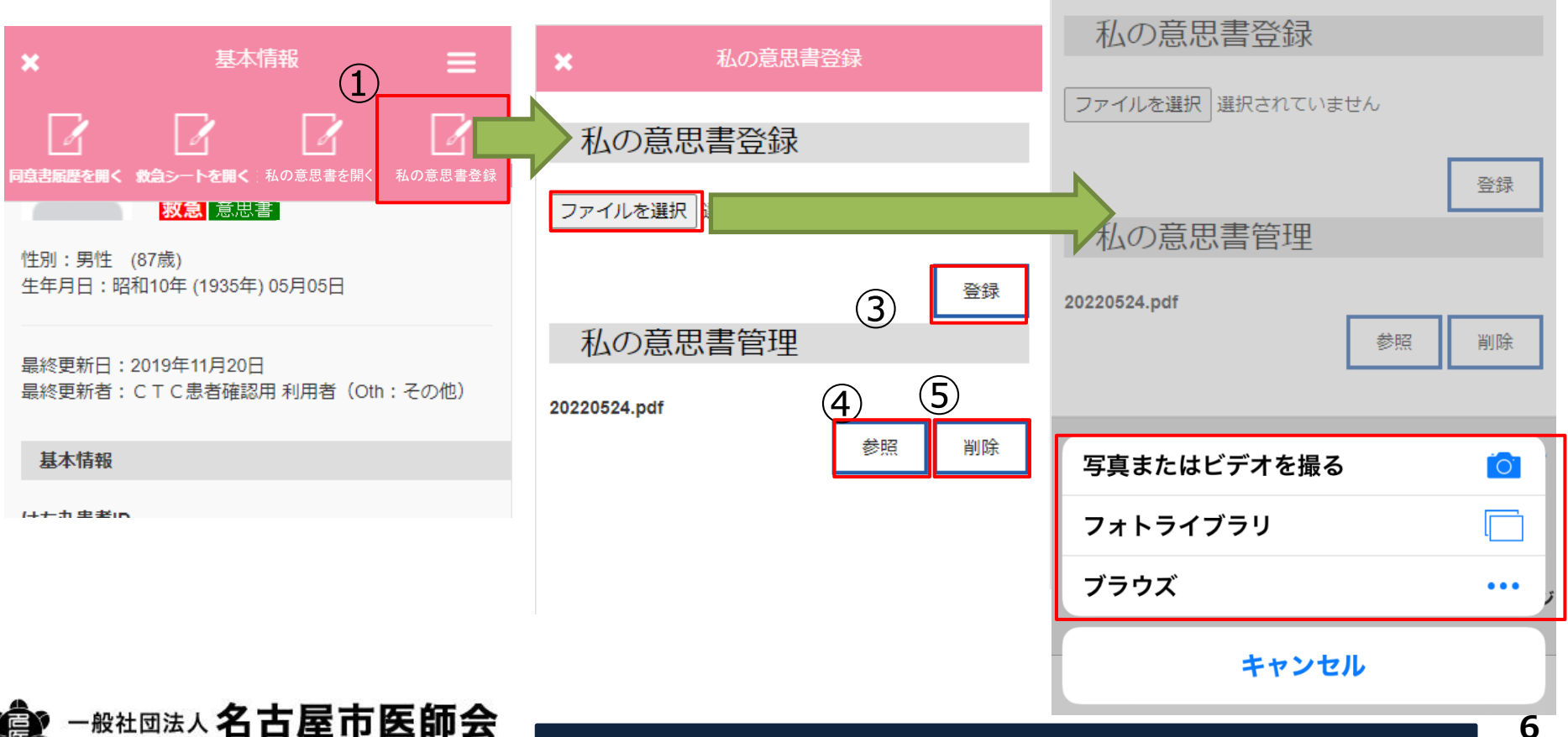

## 4. 私の意思書の参照方法(PC画面)

1 私の意思書がアップロードされている場合、アイコンが表示
 2 「私の意思書を開く」より、私の意思書を参照

名古屋市医師会

Nagoya Medical Association

·般社団法人

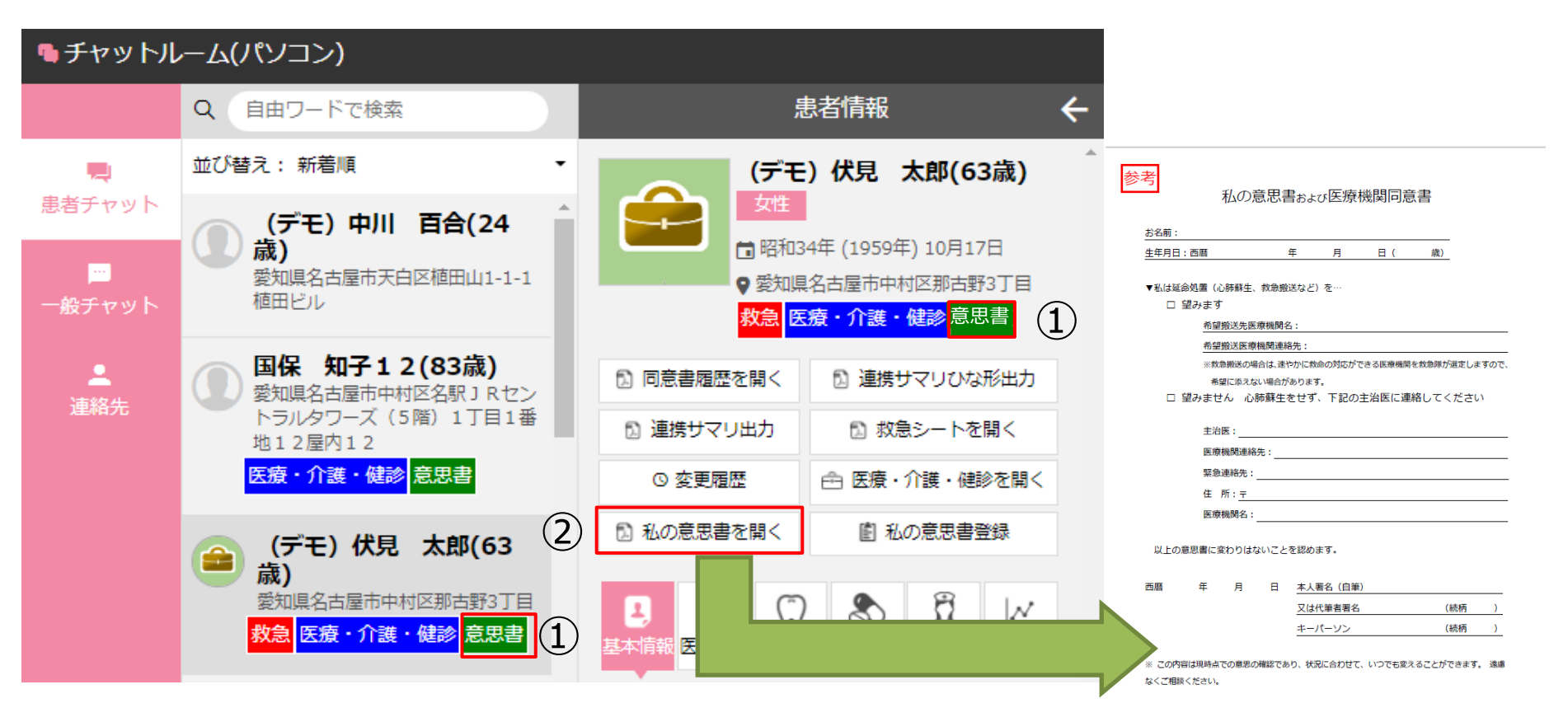

一般社団法人名古屋市医師会·名古屋市消防局

2022.4.1

# 4. 私の意思書の参照方法(モバイル端末画面)①

 私の意思書がアップロードされている場合、アイコンが表示 アイコンをタップすると私の意思書を参照

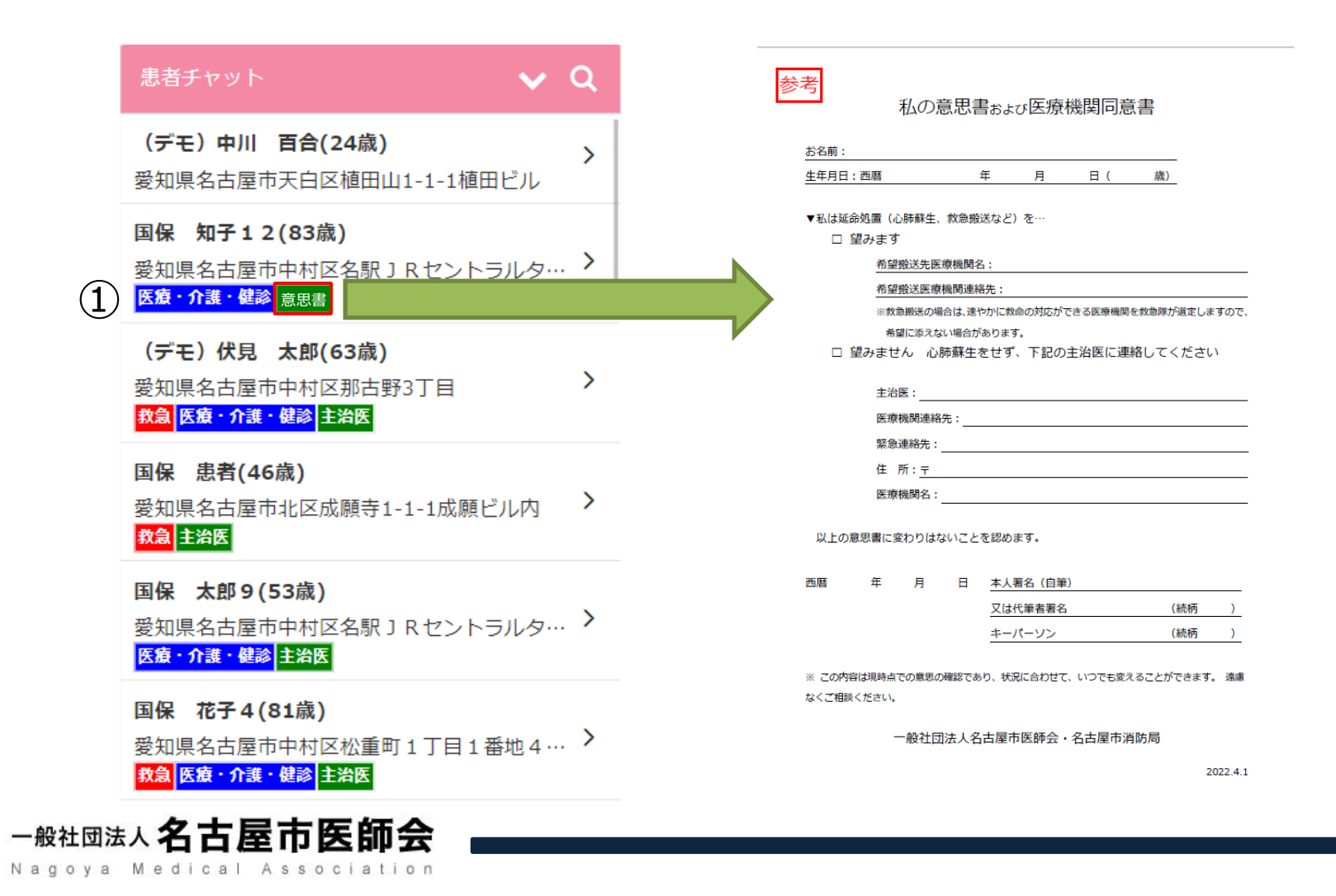

# 4. 私の意思書の参照方法(モバイル端末画面)②

 患者基本情報メニューの「私の意思書を開く」から 私の意思書が参照

(1)

基本情報 基本情報 参考 私の意思書および医療機関同意書 お名前: 生年月日:西暦 月 任 日( 歳) (デモ)伏見 太郎さんの情報 **意書履歴を開く 救急シートを開く**私の意思書を開く 主治医シートを登 ▼私は延命処置(心肺蘇生、救急搬送など)を… 救急 医療・介護・健診 意思書 救急 医療・介護・健診 主治医 □ 望みます 希望搬送先医療機関名: 性別:女性(63歳) 性別:女性 (63歳) 希望撤送医療機関連絡先・ 生年月日:昭和34年(1959年)10月17日 生年月日:昭和34年(1959年)10月17日 ※救急搬送の場合は、速やかに救命の対応ができる医療機関を救急隊が選定しますので、 希望に添えない場合があります。 □ 望みません 心肺蘇生をせず、下記の主治医に連絡してください 主治医: 最終更新日:2022年10月17日 最終更新日:2022年10月17日 医療機関連絡先: 最終更新者:CTC患者確認用利用者(Oth:その他) 最終更新者:CTC患者確認用 利用者(Oth:その他) 緊急連絡先: 住 所:〒 医療機関名: 基本情報 基本情報 以上の意思書に変わりはないことを認めます。 はち丸患者ID はち丸患者ID 任 日 本人署名(自筆) A 231060000321002 又は代筆者署名 (続柄 ) 231060000321002 キーパーソン (続柄 ※ この内容は現時点での意思の確認であり、状況に合わせて、いつでも変えることができます。 遠慮 患者名 患者名 なくご相談ください。 (デモ)伏見 太郎 (デモ)伏見 太郎 一般社司法人名古屋市医師会·名古屋市消防局 2022.4.1

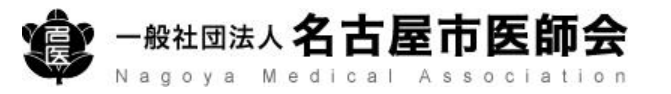

## 5. 過去の私の意思書を参照

 ① 「変更履歴」を表示して、参照したい過去のファイルをダウンロード ※私の意思書のみに絞り込みも可能

| ;                                             | 患者情報                                                                                                    | ←  |
|-----------------------------------------------|----------------------------------------------------------------------------------------------------|----|
| (デモ<br>女性<br>□昭和3<br>9 愛知(<br><mark>救急</mark> | <ul> <li>) 伏見 太郎(63歳)</li> <li>34年 (1959年) 10月17日</li> <li>総古屋市中村区那古野3丁目</li> <li>療・介護・健診</li> <li>主治医</li> </ul> | •  |
| 🔝 同意書履歴を開く                                    | ▶ 連携サマリひな形出力                                                                                                    | (1 |
| 🔝 連携サマリ出力                                     | 🗈 救急シートを開く                                                                                                    | U  |
| © 変更履歴                                        | 🖻 医療・介護・健診を開く                                                                                                    |    |
| 🗈 私の意: 🔤 🔤 🕹                                  | ⑧ 私の意思書登録                                                                                                    |    |
|                                               | 4 薬剤 介護 バイタル                                                                                                    |    |

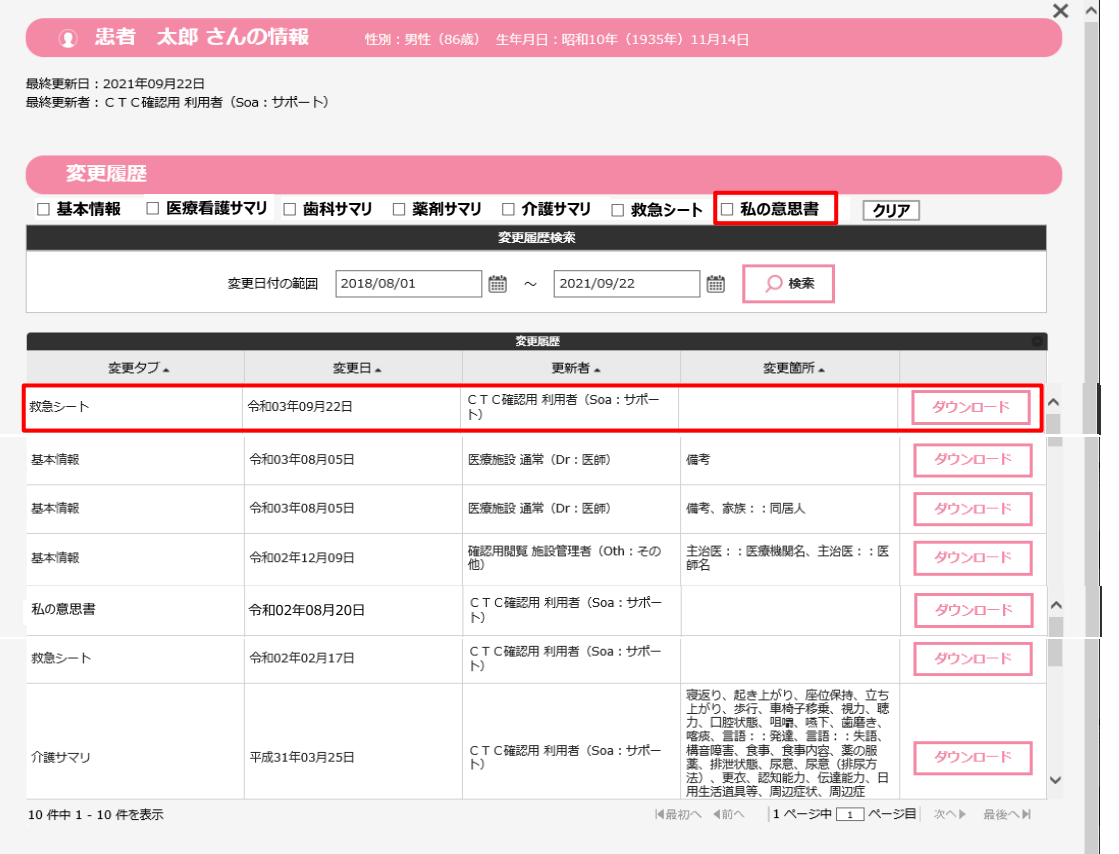